## CARA MENJALANKAN PROGRAM

- 1. Instalasi Google Chrome atau Mozilla Firefox.
- 2. Installasi Atom
- 3. Instalasi Xampp.
- 4. Copy isi folder economic-order-quantity-master yang berisi program economic-order-quantity-master. Kemudian paste ke dalam direktori C:\xampp\htdocs\web sehingga menjadi C:\Xampp\htdocs\ web/economicorder-quantity-master/
- 5. Jalankan program xampp dengan mengaktifkan Apache dan MySQL klik tombol start.
- 6. Lalu membuka browser *google chrome* dengan mengetikkan localhost/phpmyadmin. Buat database dengan nama tkbunga kemudian mengimport database tkbunga.sql yang berada dalam folder database.
- Kemudian mengetikkan alamat http://localhost/web/economic-orderquantity-master/ di *browser* untuk menjalankan program Implementasi Metode *Eqonomic Order Quantity* Pada Sistem Persediaan di Toko Bunga Bu Ninik.